# Effettuare l'accesso al portale dell'Ateneo di Cagliari

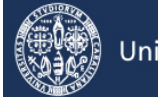

# Università di Cagliari

#### Passo 1 - Collegamento

Per presentare domanda di inserimento nella graduatoria di merito locale riservata ai candidati extra UE residenti all'estero che hanno svolto il Tolc-Med presso l'Ateneo di Cagliari, per i corsi di laurea magistrale a ciclo unico in Medicina e Chirurgia e in Odontoiatria e P.D. della Facoltà di Medicina e Chirurgia dell'Università degli Studi di Cagliari, è necessaria la disponibilità di un collegamento ad Internet e l'installazione di Adobe Reader<sup>®</sup>. Per collegarsi al sito dei servizi online dalla pagina iniziale del sito dell'Università devi seguire il percorso <u>www.unica.it</u> > <u>Accedi</u> (pulsante blu in alto a destra) > Esse3 (Studenti e docenti), oppure direttamente al link <u>https://unica.esse3.cineca.it/Home.do</u>.

#### Passo 2 – Accedere all'area riservata dei servizi online

Per accedere all'area riservata devi autenticarti cliccando su Login e inserendo il tuo nome utente e la tua password.

#### Passo 3 – Assegnazione credenziali per coloro che non sono mai stati iscritti presso l'Università di Cagliari

Nel caso in cui non sei mai stato iscritto ad un corso di studi dell'Università di Cagliari, o non hai precedentemente effettuato almeno la registrazione anagrafica dei tuoi dati, le credenziali non ti sono mai state attribuite; per accedere all'area riservata dei Servizi online dovrai procedere alla registrazione cliccando su "Registrazione" nel menù a sinistra all'interno della sezione Servizi on-line agli studenti. Come richiesto dalla normativa in vigore, a partire da ottobre 2021 i cittadini italiani maggiorenni dovranno registrarsi ai servizi informatici dell'Università di Cagliari con le credenziali SPID. Per gli studenti stranieri senza Codice Fiscale Italiano non è necessario utilizzare le credenziali SPID.

Nella pagina Registrazione Web ti apparirà la check list che riassume tutte le informazioni che ti verranno richieste al fine della registrazione. Per procedere dovrai cliccare sul pulsante blu registrazione web che troverai in fondo alla check list. Le informazioni che ti verranno richieste riguardano il tuo codice fiscale, dati personali, dati di residenza e/o domicilio, recapiti vari (e-mail, cellulare, ecc.). Dopo aver inserito le informazioni richieste il sistema ti chiederà di inserire una password, che deve necessariamente essere formata da 8 caratteri alfanumerici, e di confermarla. Successivamente, ti apparirà il riepilogo della registrazione, con l'indicazione di tutti i dati inseriti, e la contemporanea richiesta di conferma. Effettuata la conferma la registrazione è completata e potrai stampare il riepilogo della registrazione o, inserendo nome utente e password, procedere all'autenticazione e accedere all'area riservata dei Servizi online agli studenti. Infine, il sistema invierà le tue credenziali all'indirizzo e-mail indicato nella registrazione.

Il candidato deve procedere alla registrazione anagrafica nel portale dell'Ateneo di Cagliari **utilizzando gli stessi dati dichiarati nel portale CISIA** (nome, cognome, codice fiscale, indirizzo e-mail), ai fini della corretta associazione dei punteggi ed inserimento in graduatoria.

### Passo 4 – Recupero credenziali (nome utente e password) attribuite a tutti coloro che si sono iscritti all'Università di Cagliari

Nel caso in cui non ti ricordi le credenziali per accedere ai servizi online puoi recuperarle cliccando su "Recupera password" nel menù a sinistra. Inserendo il codice fiscale puoi richiedere l'invio di un'e-mail contenente le credenziali all'indirizzo di posta elettronica presente in banca dati.

Qualora non sia presente un indirizzo di posta elettronica o non sia più attivo, dovrai procedere seguendo le istruzioni di seguito riportate:

Inviare una richiesta di inserimento nella banca dati dell'Ateneo di un indirizzo e-mail. Insieme alla richiesta dovrà essere inviata la copia di un documento di identità e dovranno essere indicati i dati anagrafici, la residenza e il codice fiscale.

La richiesta può essere inviata con una e-mail all'indirizzo <u>helpservizionline@unica.it</u>, allegando il file con l'immagine del documento di riconoscimento.

L'utente riceverà le credenziali all'indirizzo e-mail indicato nella richiesta, entro tre giorni lavorativi dal ricevimento della domanda.

## Passo 5 – Presentazione della domanda di inserimento nella graduatoria di merito locale riservata ai candidati extra UE residenti all'estero che hanno svolto il TOLC-MED presso l'Ateneo di Cagliari

Accedi all'area riservata cliccando su Login e inserendo il tuo nome utente e la tua password.

Per presentare la domanda di inserimento nella graduatoria di merito locale, all'interno dell'area riservata, nel MENU in alto a destra, devi cliccare su Segreteria e poi su Test di Ammissione.

| Pare A sec                                                                                                    |                                                                                                    |                                                                                                    | Servizi online                                                                                                    |                                                             |
|----------------------------------------------------------------------------------------------------|----------------------------------------------------------------------------------------------------|----------------------------------------------------------------------------------------------------|----------------------------------------------------------------------------------------------------|-------------------------------------------------------------|
| Università d                                                                                                    | li Cagliari                                                                                                    |                                                                                                    | <u> </u>                                                                                                    | MARIO ROSSI                                                 |
| Area Utenti Regi                                                                                                    | istrati - Benvenuto M/                                                                                                    | ARIO ROSSI                                                                                                    |                                                                                                    | Area Riservata<br>Logout<br>Cambia Password                 |
| l servizio nasce per mantenere un<br>mondo dell'Ateneo. I dati personal<br>tirocinio o che verranno acquisiti i<br>(D.Lgs. 196/2003). | i contatto con utenti interessati al mondo dell<br>li, compresi quelli riferiti allo stato di salute, d<br>n tutti gli altri momenti nel corso del rapporto | Ateneo. In questa sezione potrai trovar<br>a Voi forniti in fase di registrazione, di d<br>con l'Università verranno trattati nel ri: | re tutte le novità, gli appuntamenti e rimaner,<br>lomanda di partecipazione alle selezioni ai co<br>spetto di quanto stabilito dal Codice in mate | < Segreteria Test di Ammissione                             |
| Dati Personali                                                                                                    | Na                                                                                                    | scondi dettagli 💌                                                                                                    |                                                                                                    |                                                             |
| Foto                                                                                                    |                                                                                                    |                                                                                                    |                                                                                                    |                                                             |
|                                                                                                    | 2                                                                                                    |                                                                                                    |                                                                                                    |                                                             |
| Nome Cognome                                                                                                    | MARIO ROSSI                                                                                                    |                                                                                                    |                                                                                                    |                                                             |
| Residenza                                                                                                    | via roma, 100<br>09125 Cagliari                                                                                                    |                                                                                                    |                                                                                                    |                                                             |
|                                                                                                    | tel:0702345896                                                                                                    |                                                                                                    |                                                                                                    | Dichiarazione di disabilità e/o dislessia<br>e altri D.S.A. |
|                                                                                                    |                                                                                                    | Modifica                                                                                                    |                                                                                                    |                                                             |
| Domicilio                                                                                                    | via roma 100                                                                                                    |                                                                                                    |                                                                                                    |                                                             |

Ti sarà richiesta la tipologia di titolo alla quale vuoi accedere e dovrai indicare:

• Laurea Magistrale Ciclo Unico 6 anni (per Medicina e Chirurgia o Odontoiatria e Protesi Dentaria)

e successivamente cliccare sul pulsante Avanti.

| Servizi online Servizi online                                                                                                    |                               |
|----------------------------------------------------------------------------------------------------|-------------------------------|
| Scelta tipologia corso<br>Selezionare la tipologia di corso al quale si intende accedere.  Scelta tipologia corso  Post Riforma*   Laurea Magistrale Ciclo Unico 6 anni  Corso di Laurea | ♣ Legenda ★ Dato obbligatorio |
| Indietro Avanti<br>myHome Home pubblica Guida OnLine PostaStudenti PostaDocenti Convenzioni Portale Ateneo @ HelpOnLine                                                                  |                               |

Ti sarà richiesto di selezionare il concorso al quale si intende iscriversi e dovrai scegliere l'opzione di seguito riportata:

• "Candidati extra UE che hanno svolto il TOLC-MED presso l'Ateneo di Cagliari - A.A. 2023/24: Presentazione domanda di inserimento graduatoria locale"

| Università di Cagliari                                                                                                    | Servizionline |                              | мени |
|----------------------------------------------------------------------------------------------------|---------------|------------------------------|------|
| Lista concorsi<br>Seletionare il concorso ai quale si intende licoveni.<br>1 Setta del noncorso                                                                                                    | ₩<br>*        | Legenda<br>Dato obbligatorio |      |
| Concersa*     Ordital entra UF dhe harne sontio I TOLCMID preso l'Atenes di Cajlari - A.A. 2021/32: Presentatore domanda di inserimento graduatoria locale      Dettaglie     Concersa*     Orditali entra uno 1: sontioni entracomunitari |               |                              |      |
| 424800CHTOATRA FROTTS DIVIABLE at arm. 2. Studenti estracomunitari                                                                                                    |               |                              |      |
| Inders Aven                                                                                                    |               |                              |      |

A questo punto la maschera riporterà l'elenco dei concorsi di ammissione per i quali è possibile presentare la domanda di partecipazione; dopo avere selezionato il concorso di interesse (selezionare il pallino) dovrai procedere premendo il pulsante Avanti.

 ✓ "Candidati extra UE che hanno svolto il TOLC-MED presso l'Ateneo di Cagliari - A.A. 2023/24: Presentazione domanda di inserimento graduatoria locale"

Ti verrà richiesto di verificare e confermare i dati anagrafici inseriti nella fase di registrazione sul portale d'ateneo. Procedi alla eventuale modifica dei dati e vai avanti

| Università di Cagliari                                                           |                                                                                                    | Servizionline                    |
|----------------------------------------------------------------------------------|----------------------------------------------------------------------------------------------------|----------------------------------|
| Dati Anagrafici<br>nuesta pagina venenno visualizzate le informazioni anagrafich | e resilence e domicilo. Cliccando sula voce Modifica, delle varie sezioni informativa, si ocesono cambiare i dasi | ∓ Legenda<br>★ Date obbligatorio |
| Dati Personali                                                                   |                                                                                                    |                                  |
| Nome                                                                             | MARIO                                                                                                    |                                  |
| Cognome                                                                          | ROSSI                                                                                                    |                                  |
| Sesso                                                                            | Maschio                                                                                                    |                                  |
| Data di nascita                                                                  | 01/01/1990                                                                                                    |                                  |
| Cittadinanza                                                                     | ITALIA                                                                                                    |                                  |
| Nazione di nascita                                                               | ITALIA                                                                                                    |                                  |
| Provincia di nascita                                                             | Cagliari (CA)                                                                                                    |                                  |
| Comune/Città di nascita                                                          | Cagilari                                                                                                    |                                  |
| Codice Fiscale                                                                   | RSSMRA90A01B354Y                                                                                                  |                                  |
| Modifica Dati Personali, Utilizza il link per modificare i Dati<br>Residenza     | ti Personali                                                                                                    |                                  |
| Nazione                                                                          | ITALIA                                                                                                    |                                  |
| Provincia                                                                        | Cagliari (CA)                                                                                                    |                                  |
| Comune/Città                                                                     | Coglari                                                                                                    |                                  |
| CAP                                                                              | 09125                                                                                                    |                                  |
| Frazione                                                                         |                                                                                                    |                                  |
| Indirizzo                                                                        | via roma                                                                                                    |                                  |
| N* Civico                                                                        | 100                                                                                                    |                                  |
| Data inizio validità indirizzo residenza                                         | 01/01/1990                                                                                                    |                                  |

A questo punto la procedura ti chiederà di esprimere la preferenza per il concorso che hai scelto. Indica il corso di laurea magistrale a ciclo unico per il quale intendi presentare domanda di inserimento nella graduatoria di merito locale.

| Università di Cagliari                                                       |                                                                     |   |                              |
|------------------------------------------------------------------------------|---------------------------------------------------------------------|---|------------------------------|
| eferenze<br>rimere le preferenze relative al conco<br>celto delle preferenze | rso di ammissione sceto.                                            | 4 | Legenda<br>Dato obbligatorio |
| 1º preferenza:*                                                              | 40/59 - NEDICINA E CHRURCIA, cat. amm. 2 - Studenti ostracomunitari | ~ |                              |
| 2º preferenza:                                                               |                                                                     |   |                              |

E' possibile inserire da un minimo di 1 (una) preferenza ad un massimo di 2 (due) preferenze)

| eferenze, Università di UNICA 🗴 🕂                 |                                                                                | v – ø                            |
|---------------------------------------------------|--------------------------------------------------------------------------------|----------------------------------|
| C @ unica.esse3.cineca.it/au                      | th/studente/Admission/MsgConflsorConcPre.do                                    | Q @ x 🔅 🖬 🖬 😩                    |
| Università di Cagli                               | ari                                                                            | Servici ordine                   |
| erenze<br>nere le preferenze relative al concorso | d ampressions scalto.                                                          | ₽ Legenda<br>★ Dato ebbligatorio |
| 1º preferenza:*                                   | 48/39 - MEDICINA E CHIRURGIA, cat. amm. 2 - Studenti estracomunitari           | v                                |
| 2º preferenza:                                    | 4040 - ODONTOIATRIA E PROTESI DENTARIA, cat. amm. 2 - Studenti extracomunitari | ~                                |
|                                                   |                                                                                |                                  |
|                                                   |                                                                                |                                  |
| iome Home pubblica Guida OnLini                   | : PortaStudenti PortaDocenti Conversioni Portale Meneo @HelpOniune             |                                  |

Conferma nella schermata "Scelta categoria amministrativa ed ausili di invalidità" il corso di laurea magistrale a ciclo unico per il quale intendi presentare domanda.

La pagina "Dichiarazione di disabilità e/o dislessia....." NON DEVE essere compilata.

| Università di Ca                                                                                                    | gliari                                                                                                    |                                                                                                    |                                                                                                    |                                                               |                                                                            | Servizi online                                                                                     |                     | 1000)<br>1000) |
|----------------------------------------------------------------------------------------------------|----------------------------------------------------------------------------------------------------|----------------------------------------------------------------------------------------------------|----------------------------------------------------------------------------------------------------|---------------------------------------------------------------|----------------------------------------------------------------------------|----------------------------------------------------------------------------------------------------|---------------------|----------------|
| Scelta categoria amministra                                                                                                    | ativa ed ausili di invalidità                                                                                                    |                                                                                                    |                                                                                                    |                                                               |                                                                            |                                                                                                    | 푸 Legenda           |                |
| Scegliere la propria categoria amministra                                                                                                    | ativa, valida per lo svolgimento del concor                                                                                                    | so di ammissione al quale ci si sta iscrivencio. e                                                                                                    | d eventualmente richiedere auslilo per                                                                                                    | nvalidità.                                                    |                                                                            |                                                                                                    | * Dato obbligatorio |                |
| Ai sensi della legge 17799 e della legge 1.<br>tempi aggiuntivi o/o della presenza de<br>presente nella pagna: https://people.unio<br>informazioni chiamare al numero 070/67 | 20/2010, gli studenti con disabilità o con<br>I tutor di affiancamento. Gli studenti in<br>a.li/disabilita/modulistica/ e allegando la<br>156222 | DSA (Dislessia, discalculia, e/o altri disturbi sp<br>eressati dovranno presentare istanza di richi<br>certificazione diagnostica che dovrà essere invi | ecifici dell'apprendimento) hanno diritto<br><b>esta al S.L.A.</b> (Servizi per Hiclusione e p<br>lata all'indirizzo mail <u>tutor sia@unica.it</u> o | di usufruire in sec<br>er l'Apprendimenti<br>consegnata a mar | le di prova d'accesso<br>a): Ufficio Disabilità u<br>o presso fufficio SJJ | di <b>ausili informatici, di</b><br>tilizzando l'apposito modulo<br>4. di via San Giorgio, 12. Per |                     |                |
| -Categoria amministrativa<br>Categoria amministrativa                                                                                                    | Student extracomunitari                                                                                                    |                                                                                                    |                                                                                                    |                                                               |                                                                            | ~                                                                                                  |                     |                |
| Richiedo l'ausilio per lo svolgiment<br>O SI O No<br>Prove previste                                                                                                    | o della prova (L. 104/92 e succ. modific                                                                                                    | he)                                                                                                    |                                                                                                    |                                                               |                                                                            |                                                                                                    |                     |                |
| Descrizione                                                                                                    |                                                                                                    | Тіро                                                                                                    |                                                                                                    | Data                                                          | Ora                                                                        | Sede                                                                                               |                     |                |
| Test a risposta multipla                                                                                                    |                                                                                                    | Test a risposta multipla                                                                                                    |                                                                                                    |                                                               |                                                                            |                                                                                                    |                     |                |
| Indictro Avant                                                                                                    | -                                                                                                    |                                                                                                    |                                                                                                    |                                                               |                                                                            |                                                                                                    |                     |                |
|                                                                                                    | iLine PostaStudenti PostaDocenti                                                                                                    |                                                                                                    |                                                                                                    |                                                               |                                                                            |                                                                                                    |                     |                |
|                                                                                                    |                                                                                                    |                                                                                                    |                                                                                                    |                                                               |                                                                            |                                                                                                    | Helpsowa            | ionine@unicalt |

A questo punto la procedura ti richiederà di inserire i dati relativi al tuo titolo di studio di scuola secondaria superiore. Procedi all'inserimento dei dati richiesti.

La procedura consente di effettuare la ricerca per titolo di studio, provincia e comune, tipologia e denominazione della scuola superiore di conseguimento del diploma di scuola superiore.

Effettuando la ricerca il sistema fornirà l'elenco delle scuole i cui dati corrispondono ai criteri di ricerca impostati.

|                                                 | Tipologia                                                                                                    | Liceo Classico                                                                                                    |                                                                                                    |                                                                                        | ~                                                                                                   |
|-------------------------------------------------|----------------------------------------------------------------------------------------------------|----------------------------------------------------------------------------------------------------|----------------------------------------------------------------------------------------------------|----------------------------------------------------------------------------------------|----------------------------------------------------------------------------------------------------|
| Nomi                                            | itativo scuola                                                                                                    |                                                                                                    |                                                                                                    |                                                                                        |                                                                                                    |
|                                                 |                                                                                                    | (E' possibile indicare, anche parzialmente, il nome dell'ist                                                                                                    | (lauto)                                                                                                    |                                                                                        |                                                                                                    |
| riteri di ordina                                | amento                                                                                                    |                                                                                                    |                                                                                                    |                                                                                        |                                                                                                    |
|                                                 | Ordina Per                                                                                                    | Istikulo                                                                                                    |                                                                                                    |                                                                                        | ~                                                                                                   |
|                                                 | Ordinamento                                                                                                    | Ascendente                                                                                                    |                                                                                                    |                                                                                        | v                                                                                                   |
|                                                 |                                                                                                    |                                                                                                    |                                                                                                    |                                                                                        |                                                                                                    |
| C'Istituto ni<br>(spuntare se l'                | ion è in elenco<br>l'istituto non risult                                                                           | s presence in elenco)                                                                                                    |                                                                                                    |                                                                                        |                                                                                                    |
| L'Istituto ni (spuntare se l' ieleziona         | ion è in elenco<br>l'istituto non risult<br>Scuola                                                                 | s presence in elenco)                                                                                                    | Indirizzo                                                                                                    | Comune                                                                                 | Tipologia                                                                                           |
| C'Istituto n<br>(spuntare se i<br>eleziona      | ion è in elenco<br>l'istituto non risult<br>Scuola<br>LICEO CLASSICO                                               | a presence in elenco)<br>DETTORI                                                                                                    | Indivizza<br>VIA CUGIA, 2                                                                                                    | Cemune<br>Cegiari (CA)                                                                 | Tipologia<br>Liceo Cassico                                                                          |
| E L'Istituto ni<br>(spuntare se l'<br>ieleziona | on è in elenco<br>l'istituto non risult<br>Scuela<br>LICEO CLASSICO                                                | s presence in elenco)<br>DETTORI                                                                                                    | Indivizze<br>MA CUBA, 2<br>MA S. IDNADO BA LACON, 64                                                                                                    | Cegiari (CA)<br>Cegiari (CA)                                                           | Tipologia<br>Liceo Cassico<br>Liceo Cassico                                                         |
| C L'isdbuto n<br>(spuntare se l'<br>Seleziona   | son è in elenco<br>Instituto non risult<br>Scuela<br>LICEO CLASSICO<br>LICEO CLASSICO                              | а риканза и каниса)<br>Беттови<br>Беттови<br>Сесо "Хал Свочкали возсо"<br>Сесо "Хал Свочкали возсо"                                                                                                    | teatrizza<br>VIA CUSIA, 2<br>VIA S. ISOVAZIO DA LACONI, 64<br>VIA CUSIA, 2                                                                                              | Cemune<br>Cegleri(CA)<br>Cegleri(CA)<br>Cegleri(CA)                                    | Tipologia<br>Liceo Classico<br>Liceo Classico<br>Liceo Classico                                     |
| Seleziona O O O                                 | son è in elenco<br>l'istituto non risult<br>Scuola<br>LICEO CLASSICO<br>LICEO CLASSICO<br>LICEO CLASSICO           | riceo (° - Lottloei, Craffreis<br>Delloeis<br>Delloeis | мийгазе<br>Уча Сираа 2<br>Уча 5. голисто Da Laconi, 64<br>Уча Сираа, 2<br>Уча Сираа, 2                                                                                  | Cemune<br>Cegliari (CA)<br>Cegliari (CA)<br>Cegliari (CA)<br>Cegliari (CA)             | Tipologia<br>Liceo Cissico<br>Liceo Cissico<br>Liceo Cissico<br>Liceo Cissico                       |
| Selectiona                                      | Scuela<br>LICEO CLASSICO<br>LICEO CLASSICO<br>LICEO CLASSICO<br>LICEO CLASSICO<br>LICEO CLASSICO<br>LICEO CLASSICO | I presinte in elence)<br>DETTOR:<br>LICEO CL. CONVITTO INZ. "Y. EMANUELE"<br>DETTOR:<br>DETTOR:<br>DETT                                                                                                    | Institutes           Via Cupita 2           Via 5. Instactio Da Laconi, 64           Via Cupita 2           Via Cupita 2           Via Cupita 2           Non opponieLE | Cemune<br>Ceglari (C4)<br>Ceglari (C4)<br>Ceglari (C4)<br>Ceglari (C4)<br>Ceglari (C4) | Tipologia<br>Liceo Classico<br>Liceo Classico<br>Liceo Classico<br>Liceo Classico<br>Liceo Classico |

I candidati extra UE in possesso di titolo di studio estero dovranno inserire i dati relativi al titolo estero.

| Università d                                                                                         | Cagliari                                                                                                    | Servizi online                   |
|----------------------------------------------------------------------------------------------------|----------------------------------------------------------------------------------------------------|----------------------------------|
| Dettaglio titoli richiesti<br>Per proseguire nell'immatricolazion<br>—Nacione Ordinamento e di Conse | e al corso di studio sceto è necessario indicare la Nacione Ordinamento e di Conseguimento Titolo.<br>Julimento Titolo | ₹ Legenda<br>★ Deto obbligstorio |
| Titolo Scuola Superiore:                                                                             | taliano     O tatero                                                                                                   |                                  |
| Conseguito presso:                                                                                   | tottuto italiano     tottuto Esterro                                                                                   |                                  |
| Indietro Procedi                                                                                     |                                                                                                    |                                  |
| myHome Home pubblica Gui                                                                             | la OnLine PostaStudenti PostaDocenti Convenzioni Portale Azeneo @HelpOnLine                                            |                                  |
|                                                                                                    |                                                                                                    | Helpsenddanline@unics.it         |

Una volta effettuato l'inserimento dei dati relativi al titolo di scuola secondaria superiore posseduto, dovrai procedere all'inserimento dei seguenti allegati:

- ✓ copia (in formato pdf) della documentazione relativa al titolo di scuola secondaria superiore conseguito all'estero;
- dichiarazione di valore del titolo di studio estero rilasciata dalla Rappresentanza diplomatico-consolare italiana competente per territorio;
- ✓ attestato CISIA con il miglior punteggio equalizzato ottenuto nel test TOLC-MED, con il quale il candidato intende partecipare alla selezione per la redazione della graduatoria di merito locale;
- ✓ eventuale certificazione attestante la conoscenza della lingua italiana (non inferiore al livello B2)\*.

\*Qualora tu non fossi in possesso di una certificazione attestante la conoscenza della lingua italiana (livello B2) dovrai obbligatoriamente svolgere la prova di conoscenza della lingua italiana.

Il titolo di scuola secondaria superiore posseduto dovrà essere munito di traduzione ufficiale in lingua italiana, legalizzazione o apostille, e dichiarazione di valore a cura della Rappresentanza diplomatico-consolare italiana competente per territorio.

| Università di Cagliari                                                                                                    |               |                                                                                                    | мени          |
|----------------------------------------------------------------------------------------------------|---------------|----------------------------------------------------------------------------------------------------|---------------|
| Gestione titoli e documenti per la valutazione.         Dichiarare titoli e documenti util alla valutazione.         I concorso scelto prevede le seguenti tipologie di documenti e/o titoli che concorrono alla valutazione della graduatoria:         Tepo titolo         Dichiarazione di valore titolo estero         Titoli di scudio conseguito all'estero         Titoli dichiarati         Non d' stati nereto alun documento e/o titoli di valutazione.         Vuoi alligarera altri dacumenti a/o titoli alla domanda di ammissione?*         In Netetro         Noneto | Max<br>1<br>1 | <ul> <li>✓ Legenda</li> <li>✓ Dato obbligatorio</li> <li>✓ Dettaglio</li> <li>☞ Modifica</li> <li>✓ Elimina</li> </ul> |               |
| myHome Home pubblica Guida OnLine PostaStudenti PostaDocenti Convenzioni Portale Ateneo @HelipOnLine                                                                                                    |               | Hepservicion                                                                                                    | fine@unica.lt |

Procedere con l'inserimento degli allegati richiesti (titolo di scuola secondaria superiore estero corredato di traduzione ufficiale in lingua italiana, dichiarazione di valore, attestato CISIA con il miglior punteggio equalizzato ottenuto nel test TOLC-MED).

| Università di Ca                                                                                                    | gliari                                                                 | MENU                       |
|----------------------------------------------------------------------------------------------------|------------------------------------------------------------------------|----------------------------|
| Dichiarazione titolo di valut.<br>Indicare i dati del titolo o del documento<br>Dettaglio titolo o documento<br>Tipologia:* | azione<br>di valutazione.<br>Titolo di studio conseguito all'estero    | orio                       |
| Titolo:*<br>Descrizione:                                                                                                    | Titoo di studio esteroj                                                |                            |
| Allegato:                                                                                                    | +Silectona Re                                                          |                            |
|                                                                                                    |                                                                        |                            |
| myHome Home pubblica Guida On                                                                                               | Line PostaStudenti PostaDocenti Convenzioni Portale Ateneo @HelpOnLine | Helpservicioniine@urica.lt |

Nel caso in cui non si fosse ancora in possesso della dichiarazione di valore è comunque possibile procedere al completamento della presentazione della domanda.

Nella pagina Conferma scelta concorso puoi completare la procedura di presentazione della domanda. Il sistema fornirà il riepilogo dei dati relativi alla presentazione della domanda di inserimento nella graduatoria di merito locale e consentirà di generale il file pdf relativo alla presentazione della domanda.

| Università di Cagliari                                                              | Servizi online                                                                                                    |
|-------------------------------------------------------------------------------------|----------------------------------------------------------------------------------------------------|
| Conferma scelta concorso                                                            |                                                                                                    |
| Verificare le informazioni relative alle sceite effettuate nelle pagine precedenti. |                                                                                                    |
| Concorso                                                                            |                                                                                                    |
| Tinalazia Mala di studia                                                            | Lauran Mariaka la                                                                                                    |
| Descrizione                                                                         | Candidati extra UE che hanno svolto il TOLC-MED presso l'Ateneo di Cagliari - A.A. 2023/24: Presentazione domanda di inserimento<br>graduatoria locale                                                  |
| Nota                                                                                | Concorso riservato al candidati non-UE residenti all'estero che hanno sostenuto II TOLC-MED A.A. 2023/2024 presso l'Ateneo di<br>Cagliari. Richiesta di inserimento nella graduatoria di merito locale. |
| Preferenze                                                                          |                                                                                                    |
| Preferenza                                                                          | 40/39 - MEDICINA E CHIRURGIA, cat. amm. 2 - Studenti extracomunitari                                                                                                    |
| Categoria amministrativa ed ausili di invalidità                                    |                                                                                                    |
| Categoria amministrativa                                                            | Studenti extracomunitari                                                                                                    |
| Richiesta ausilio handicap                                                          | No                                                                                                    |
| Indietro Completa ammissione al concorso                                            |                                                                                                    |

myHome Home pubblica Guida OnLine PostaStudenti PostaDocenti Convenzioni Portale Ateneo @ Help